Pierre Binet Collège Jean Fernel CLERMONT

## TELECHARGER UNE VIDEO DE YOUTUBE AVEC FREEMAKE VIDEO DOWNLOADER

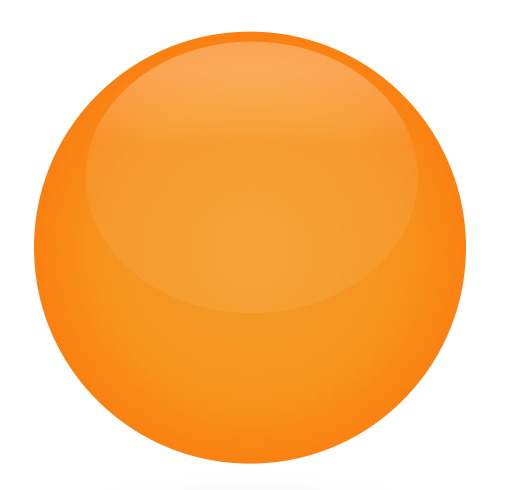

MUNKINA

## TÉLÉCHARGER TOUT D'ABORD LE LOGICIEL FREEMAKE VIDEO DOWNLOADER

## (CLIQUER SUR L'ICÔNE POUR ACCÉDER AU TÉLÉCHARGEMENT)

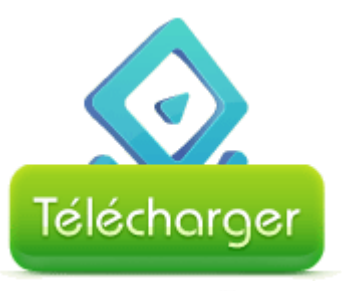

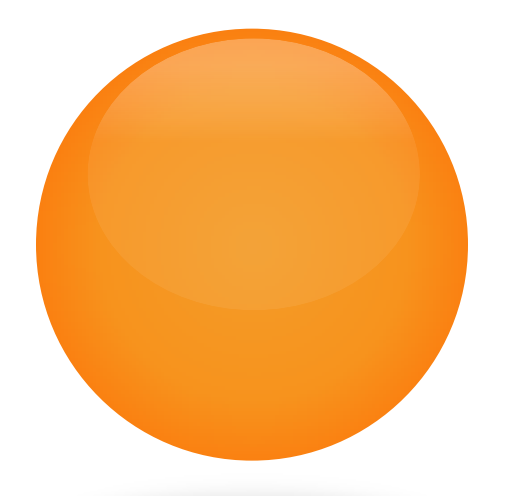

## OUVRIR LE NAVIGATEUR MOZILLA FIREFOX.

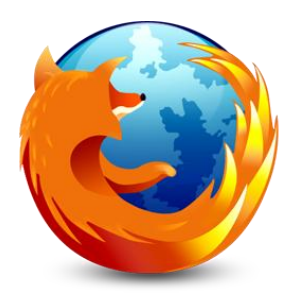

On peut s'apercevoir qu'un raccourci de *Freemake Video Downloader* a été automatiquement créé dans la barre des menus de Mozilla.

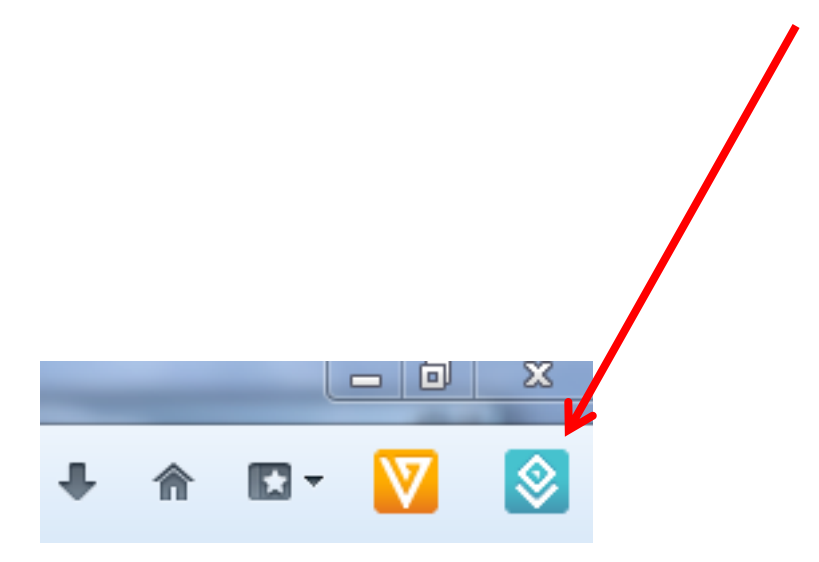

## Ouvrir une vidéo de Youtube avec *Mozilla*, puis cliquer en haut à droite sur le raccourci de *Freemake Video Downloader*.

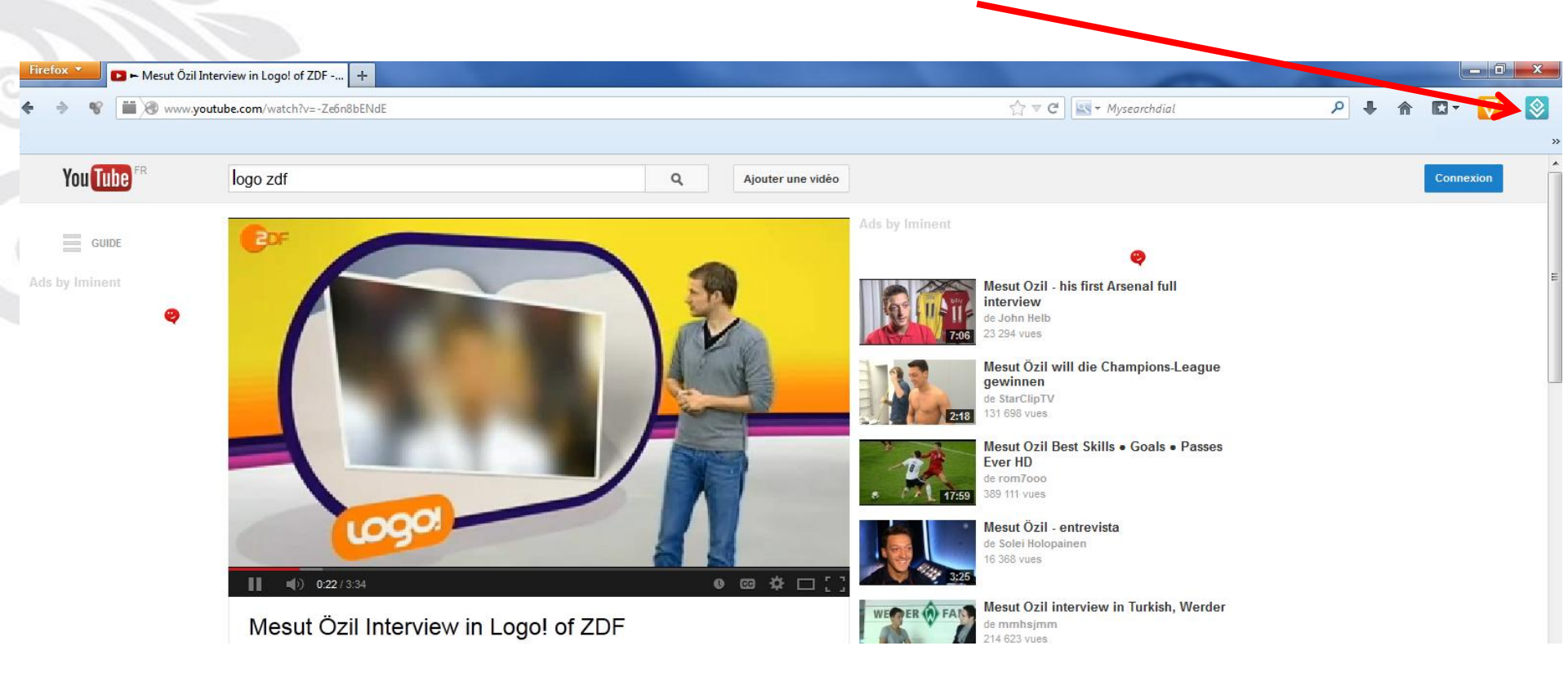

# La vidéo apparaît aussitôt dans *Freemake Video Downloader* qui s'ouvre automatiquement.

|                        |                        | Mesut Özil Interview in L  | ogo! of ZDF - 00:03:34 | ×       | ×              |
|------------------------|------------------------|----------------------------|------------------------|---------|----------------|
| Fichier Tél chargement | 1. Choisissez la quali | té                         |                        |         | freemake.com   |
| Coller UR              | MP4                    | ЧЕПр 640х480               | AAC 187 KBps           | 26,5 MB | Mode d'un clic |
|                        | O WebM                 | 350p 640x360               | AAC 125 KBps           | 18,0 MB |                |
| Mesut (                | 🔵 мра 🗯                | 360p 640x360               | AAC 93 KBps            | 15,1 MB |                |
| <b>0</b> 3:34          | MP4                    | 360p 480x360               | AAC 187 KBps           | 16,0 MB | S              |
|                        | ⊖ FLV                  | 240p 400x240               | AAC 62 KBps            | 9,02 MB |                |
|                        | 🔘 3GP                  | 240p 320x240               | AAC 37 KBps            | 5,90 MB |                |
|                        | MP4                    | 180p 196x144               | AAC 187 KBps           | 7,70 MB |                |
|                        | 🔵 3GP                  | 180p 176x144               | AAC 23 KBps            | 2,11 MB |                |
|                        | 2. Choisissez l'action |                            |                        |         |                |
|                        | Seulement t            | élécharger                 |                        |         |                |
|                        | O Extraire l'auc       | dio d'origine              |                        | 4,90 MB |                |
|                        | 🔵 Convertir en         | MP3 *                      |                        | 5,05 MB |                |
|                        | Enregistrer sur        |                            |                        |         |                |
|                        | 📔 Mes vidéo            | os\Mesut Özil Interview ir | Logo! of ZDF.mp4       |         |                |
| Options                |                        | Téléch                     | arger                  |         | Pauser Tout    |

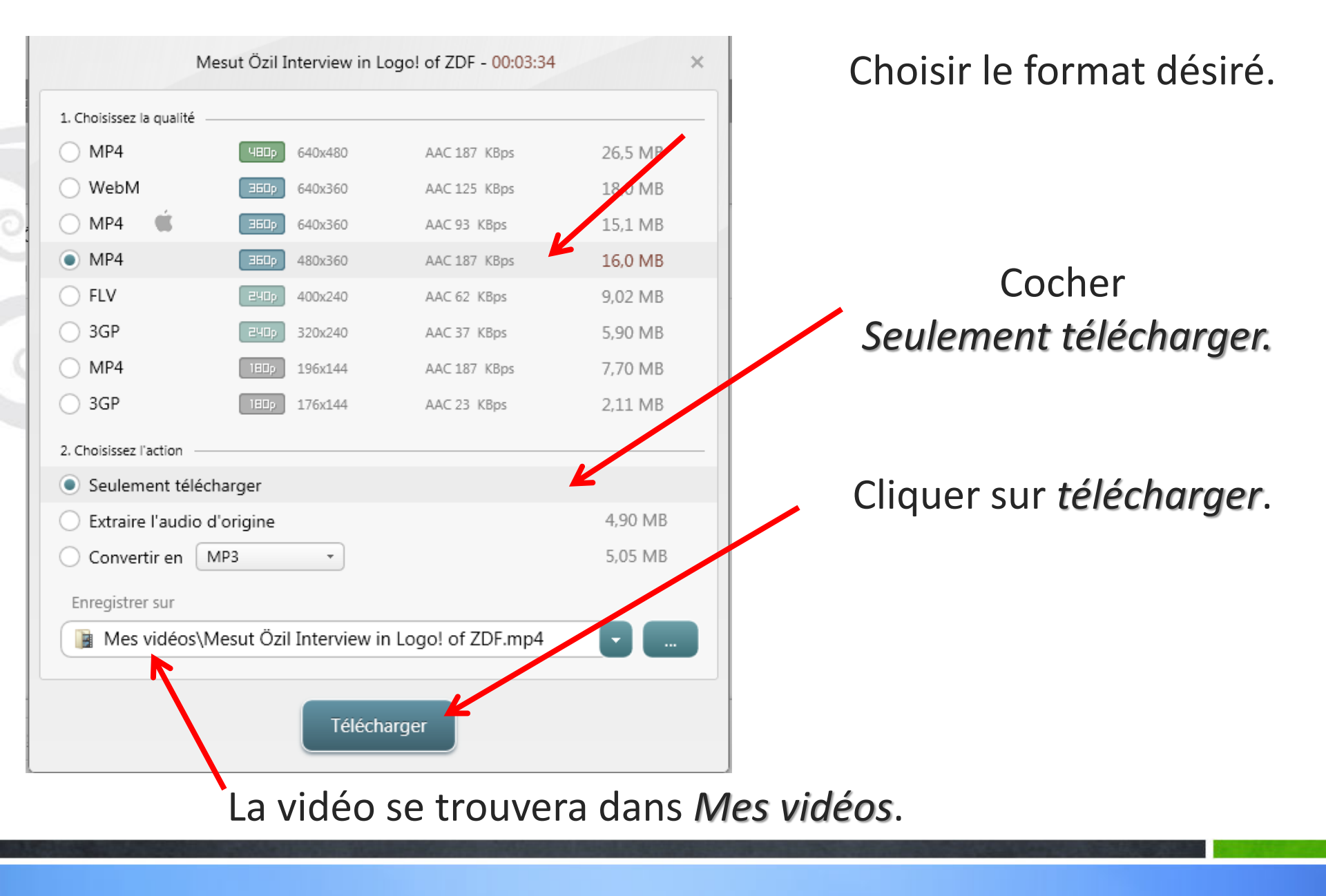

#### La vidéo se télécharge. On voit ici le format qui a été choisi.

| $\diamond$                   | Freemake Video Downloader |                     | _ 🗆 ×    |
|------------------------------|---------------------------|---------------------|----------|
| Fichier Téléchargements Aide | Faire un don              | freem               | ake.com  |
| Coller URL                   |                           | Mode d'un clic      | DFF      |
| Mesut Özil Interviewin       | Logo! of ZDF.mp4          |                     | n o î    |
| 🛛 🕄 3:34 🎽 16,0 MB 🗐 MP4     | 219 KBps                  | Temps restant: 1:12 |          |
|                              |                           |                     |          |
|                              |                           |                     |          |
|                              |                           |                     |          |
|                              |                           |                     |          |
|                              |                           |                     |          |
|                              |                           |                     |          |
|                              |                           |                     |          |
|                              |                           |                     |          |
|                              |                           |                     | Ŧ        |
| Vitesse Sans limites         |                           | II Pau              | ser Tout |

#### La vidéo se trouve bien dans Mes vidéos.

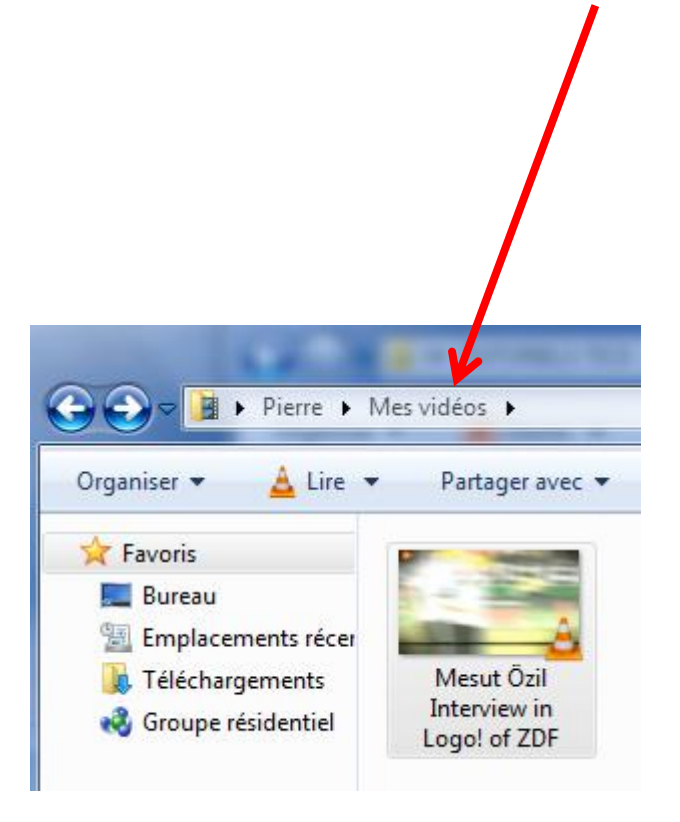

Mais il est aussi possible d'enregistrer uniquement le son de cette vidéo, c'est-à-dire de convertir la vidéo en fichier mp3.

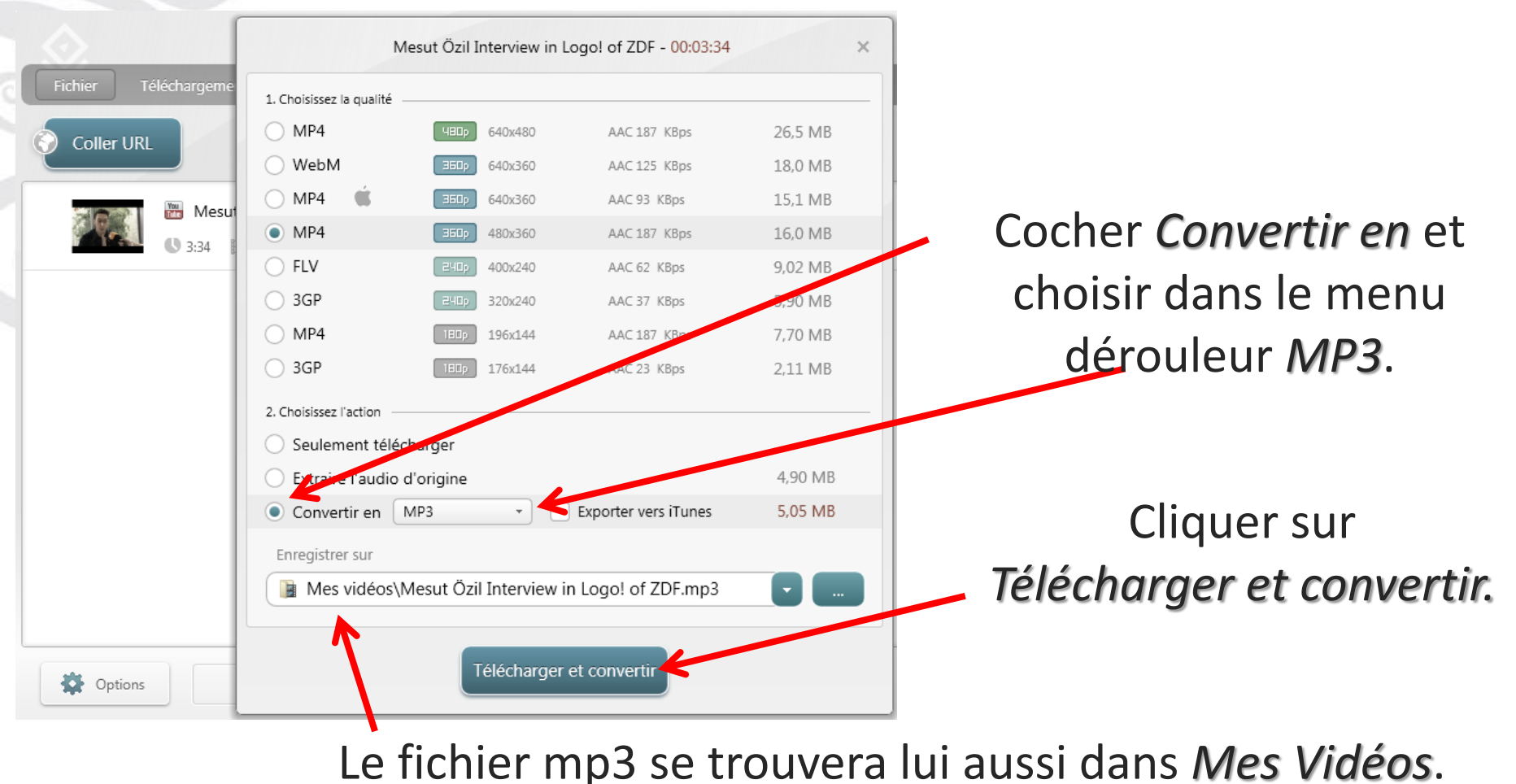

#### Le fichier son se télécharge. On voit qu'il s'agit d'un format mp3.

|                  |                                                 | Freemake         | e Video Downloader |                     | _ 🗆 ×      |
|------------------|-------------------------------------------------|------------------|--------------------|---------------------|------------|
| Fichier Téléchar | gements Aide                                    | Faire un don     |                    | freen               | nake.com   |
| Coller URL       |                                                 |                  |                    | Mode d'un clic      |            |
|                  | Mesut Özil Interview in<br>34 🏾 着 16,0 MB 🔳 MP3 | Logo! of ZoF.mp3 | 247 KBps           | Temps restant: 1:08 |            |
|                  |                                                 |                  |                    |                     |            |
|                  |                                                 |                  |                    |                     |            |
|                  |                                                 |                  |                    |                     |            |
|                  |                                                 |                  |                    |                     |            |
| Options          | Vitesse<br>Sans limites                         |                  |                    | II Pa               | auser Tout |

#### Le fichier son mp3 se trouve bien dans Mes vidéos.

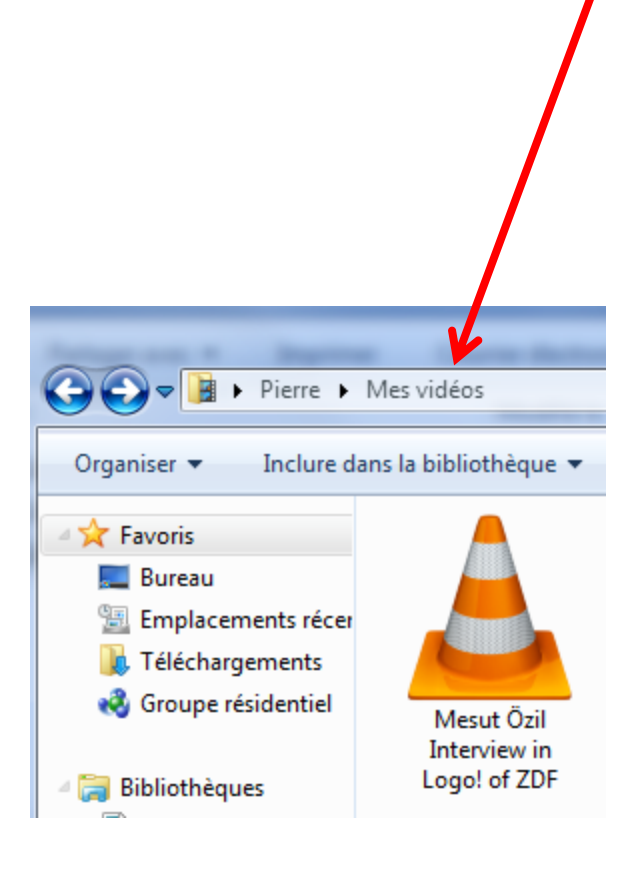

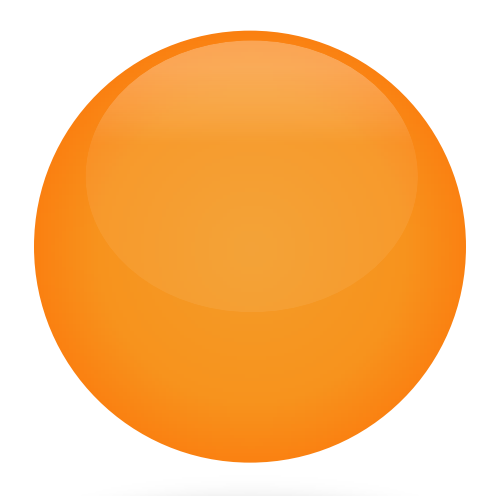

### **REMARQUE IMPORTANTE :**

On n'est pas obligé d'utiliser *Mozilla Firefox* comme navigateur. On peut aller sur Youtube avec le navigateur de son choix (par exemple ici *Chrome*), puis copier *l'adresse URL* de la vidéo que l'on désire télécharger en cliquant droit.

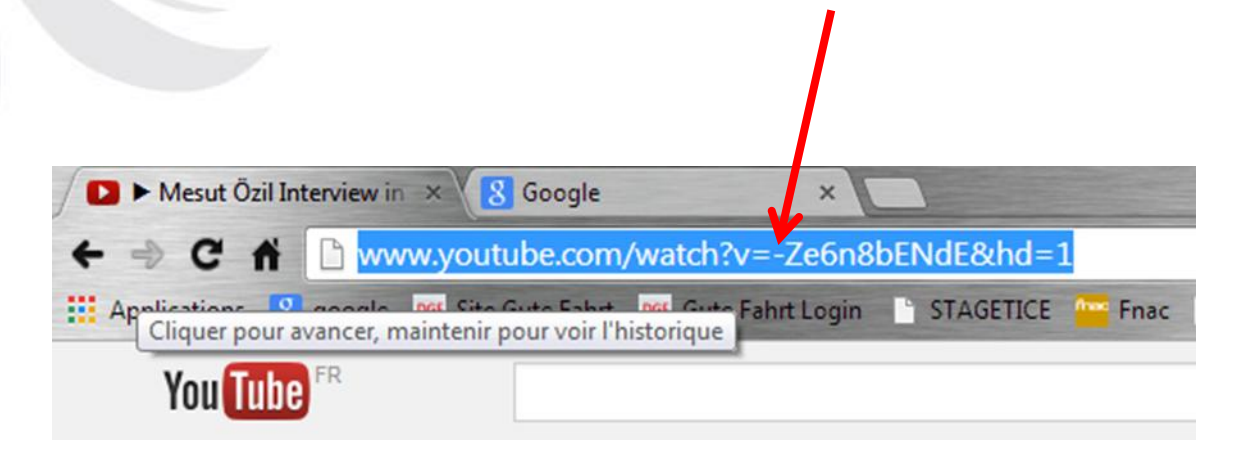

## Ouvrir le logiciel *Freemake Video Downloader* et cliquer sur *Coller URL*. L'adresse se colle automatiquement. Les étapes suivantes seront les

mêmes que précédemment.

|            | Freemake Video Downloader                                                                    | _ = ×          |
|------------|----------------------------------------------------------------------------------------------|----------------|
| Fichier T  | éléc argements Aide Faire un don                                                             | freemake.com   |
| Coller URL |                                                                                              | Mode d'un clic |
|            | Mesut Özil Interview in Logo! of ZDF<br>3:34 Http://www.youtube.com/watch?v=-Ze6n8bENdE&hd=1 | © <sup>©</sup> |
|            |                                                                                              |                |
|            |                                                                                              |                |
|            |                                                                                              |                |
|            |                                                                                              |                |
| Options    | Vitesse<br>Sans limites                                                                      | Pauser Tout    |